# PAS À PAS Demande d'Indemnisation (DI)

## ÉTAPE 1 - CREER UNE DEMANDE D'INDEMNISATION

|                   | Mes Etablissements           |                                               |
|-------------------|------------------------------|-----------------------------------------------|
| LITTORAL ENERGIES |                              |                                               |
|                   |                              | Voir tous mes Etablissements                  |
|                   | Mes Demandes d'indemnisation |                                               |
|                   |                              | Créer une nouvelle demande Voir toutes mes DI |
|                   |                              | Cliquer sur CREER UNE<br>NOUVELLE DEMANDE     |

- ➡ Munissez-vous de votre <u>code secret</u> :
  - $\circ$   $\;$  Mentionné sur la notification de décision que vous avez reçue par courriel

ΟU

• Affiché sur l'écran de la DA (si DA validée) et renseignez le code de création de la DI.

| Code de création de la DI                                                                   | Code* :<br>69aapr8ufp                                                                                                  |          | Saisir votre                  |
|---------------------------------------------------------------------------------------------|----------------------------------------------------------------------------------------------------|----------|-------------------------------|
| Mois sur lequel porte la de                                                                 | emande d'indemnisation                                                                                                 |          |                               |
| Il est temporairement impo<br>à février 2020.Cette contrair<br>Veuillez nous excuser pour l | ssible de créer / modifier une demande d'indemnisation antérie<br>nte sera prochainement levée.<br>a gêne occasionnée. | ure      |                               |
|                                                                                             | Mois / Année* :                                                                                                    | 2-<br>C/ | · Cliquer sur le<br>ALENDRIER |
| CRÉER                                                                                       | AN                                                                                                    | NULER    |                               |
|                                                                                             | 3. Sélectionner l'année<br>et le mois                                                                                  |          |                               |
| . Cliquer sur CREER                                                                         |                                                                                                    |          |                               |

## ÉTAPE 2 – GESTION DES SALARIES

| GEST                                                                                                    | TON DES SALARIÉS                                                                                                    |  |  |  |  |  |  |  |  |  |
|----------------------------------------------------------------------------------------------------|----------------------------------------------------------------------------------------------------|--|--|--|--|--|--|--|--|--|
| Liste des salariés                                                                                                    |                                                                                                    |  |  |  |  |  |  |  |  |  |
| Si le salarié est à temps partiel et a une forme d'aménagement "Forfait mensuel",<br>vous devez saisir les heures chômées réelles.(et saisir 151,67h dans la durée contractuelle du travail).<br>Si le salarié est à temps partiel et a une durée contractuelle hebdomadaire,<br>vous devez choisir la forme d'aménagement "Autre temps de travail hebdo".<br>Dans ces cas, la saisie de la quotité de travail n'est pas nécessaire (pas d'impact sur le calcul). |                                                                                                    |  |  |  |  |  |  |  |  |  |
| Si le taux horaire personnalisé (70% brut) est inférieur à 8,03 4<br>pro                                                                                                    | ξ, saisir un montant plancher de 8,03 € sauf pour les apprentis et contrats de fessionnalisation.                                                                                                    |  |  |  |  |  |  |  |  |  |
| Nom Prénom NIR/NTT Forme<br>d'aménageme                                                                                                    | Durée contractuelle         Quotité du temps         Catégorie socio-<br>professionnelle         Taux<br>horaire         Nombre d'heures           nt         du temps de travail         de travail (%)         professionnelle         (70% brut)         avant l'ouverture du service |  |  |  |  |  |  |  |  |  |
| ii ≪i 1/0 ₩ ₩ B                                                                                                    | AJOUTER UNE LIGNE SUPPRIMER INSÉRER LA SÉLECTION À LA D                                                                                                    |  |  |  |  |  |  |  |  |  |
| ENREGISTRER IMPORTER SUPPRIMER TOUS LES SALARIÉS                                                                                                    | <b>Ajout d'un salarié :</b><br>1 - Pour ajouter les salariés, vous devez cliquer sur                                                                                                    |  |  |  |  |  |  |  |  |  |
|                                                                                                    | AJOUTER UNE LIGNE<br>Ou vous pouvez les importer via le bouton<br>IMPORTER.                                                                                                    |  |  |  |  |  |  |  |  |  |
|                                                                                                    | Les informations attendues concernant chaque salarié en fonction de la forme d'aménagement du                                                                                                    |  |  |  |  |  |  |  |  |  |
|                                                                                                    | Fiche 26 : SAISIE DES HEURES PAR SALARIE                                                                                                    |  |  |  |  |  |  |  |  |  |
|                                                                                                    | - Equivalent 35h<br>- Autre temps de travail hebdomadaire                                                                                                    |  |  |  |  |  |  |  |  |  |
|                                                                                                    | <ul> <li>Cycle</li> <li>Forfait annuel jour et forfait annuel</li> </ul>                                                                                                    |  |  |  |  |  |  |  |  |  |
|                                                                                                    | - Forfait hebdomadaire<br>- Forfait mensuel                                                                                                    |  |  |  |  |  |  |  |  |  |
|                                                                                                    | - Modulation                                                                                                    |  |  |  |  |  |  |  |  |  |
|                                                                                                    | 2 - Une fois les salariés renseignés, vous cochez<br>chacun des salariés qui doivent être insérés dans<br>la Demande d'indemnisation.                                                                                                    |  |  |  |  |  |  |  |  |  |

Le taux horaire doit être obligatoirement renseigné et, doit être supérieur ou égal à 8,03 €. Ce doit être repris du calcul de la paye car il est indispensable au calcul du montant à indemniser

# Activité Partielle

#### **GESTION DES SALARIÉS**

#### Liste des salariés

Si le salarié est à temps partiel et a une forme d'aménagement "Forfait mensuel", vous devez saisir les heures chômées réelles.(et saisir 151,67h dans la durée contractuelle du travail).

> Si le salarié est à temps partiel et a une durée contractuelle hebdomadaire, vous devez choisir la forme d'aménagement "Autre temps de travail hebdo".

Dans ces cas, la saisie de la quotité de travail n'est pas nécessaire (pas d'impact sur le calcul).

Si le taux horaire personnalisé (70% brut) est inférieur à 8,03 €, saisir un montant plancher de 8,03 € sauf pour les apprentis et contrats de professionnalisation.

#### Information

Attention, les modifications des caractéristiques d'un salarié sont à reporter manuellement sur les DI associée(s) soit par saisie des modifications soit par suppression puis ajout du salarié.

| ÷ | Nom         | Prénom | NIR/NTT               | Forme<br>d'aménagement | Durée contractuelle<br>du temps de travail | Quotité du temps<br>de travail (%) | Catégorie socio-<br>professionnelle | Taux<br>horaire<br>(70% brut) | Nombre d'heures<br>déjà chômées en 2014,<br>avant l'ouverture du service |  |
|---|-------------|--------|-----------------------|------------------------|--------------------------------------------|------------------------------------|-------------------------------------|-------------------------------|--------------------------------------------------------------------------|--|
| 0 | AAAAAAAAET  | Pierre | 1 80 01 75 005 999 50 | 6=Forfait annuel en he |                                            |                                    | Cadre                               | 40                            |                                                                          |  |
| 0 | AAAAAAAAAES | Pierre | 1 80 01 75 005 998 51 | 6=Forfait annuel en he |                                            |                                    | Ouvrier                             | 20                            |                                                                          |  |
| 0 | AAAAAAAAAER | Pierre | 1 80 01 75 005 997 52 | 8=Modulation           |                                            | 100                                | Ouvrier                             | 20                            |                                                                          |  |
| 0 | AAAAAAAAEQ  | Pierre | 1 80 01 75 005 996 53 | 6=Forfait annuel en he |                                            |                                    | Ouvrier                             | 40                            |                                                                          |  |
| 0 | AAAAAAAAAAA | Pierre | 1 80 01 75 005 995 54 | 4=Forfait mensuel      | 151,67                                     |                                    | Cadre                               | 30                            |                                                                          |  |
| 0 | AAAAAAAAEO  | Pierre | 1 80 01 75 005 994 55 | 6=Forfait annuel en he |                                            |                                    | Ouvrier                             | 26,41                         |                                                                          |  |
| 0 | AAAAAAAAA   | Pierre | 1 80 01 75 005 993 56 | 6=Forfait annuel en he |                                            |                                    | Ouvrier                             | 10,56                         |                                                                          |  |
| 0 | AAAAAAAAEM  | Pierre | 1 80 01 75 005 992 57 | 6=Forfait annuel en he |                                            |                                    | Ouvrier                             | 20                            |                                                                          |  |
| 0 | AAAAAAAAAEL | Pierre | 1 80 01 75 005 991 58 | 6=Forfait annuel en he |                                            |                                    | Ouvrier                             | 15,6                          |                                                                          |  |

| 14.594 | 1/4     |          |                             | AJOUTER UNE LIGNE | SUPPRIMER | INSÈRER LA SÉLECTION À LA DI |
|--------|---------|----------|-----------------------------|-------------------|-----------|------------------------------|
| ENRE   | SISTRER | IMPORTER | SUPPRIMER TOUS LES SALARIÉS |                   |           | REVENIR À LA DI              |

Cocher tous les salariés à insérer dans la DI

# Activité Partielle

## ÉTAPE **3 – S**AISIE DES HEURES

| Little         Little         Little <thlittle< th=""> <thlittle< th=""> <thlittle< th="" th<=""><th>Immedia         Immedia           Der (HWL/2002)         Immedia           Der (HWL/2002)         Immedia</th><th>Seman 12           Duo (1001/2028)           An: 15:00/2028           Se: 10:00/2028           12:5,00           25:00           25:00           25:00           10:500           20:00           10:00           20:00           10:00           10:00           10:00</th><th>Smark 12<br/>De: 142/12202<br/>Harris 25.00<br/>10.00 25.00<br/>10.00 25.00<br/>10.00 25.00<br/>10.00 7.00<br/>10.00 7.00<br/>10.00 7.00<br/>10.00 7.00<br/>10.00 7.00<br/>10.00 7.00</th><th>500<br/>Dr. 27. 2<br/>Hoto St. 200<br/>95.00<br/>95.00<br/>95.00<br/>95.00<br/>95.00<br/>95.00<br/>95.00<br/>95.00<br/>95.00<br/>95.00</th><th>VEX/2000<br/>VEX/2000<br/>VEX/2000<br/>VEX/2000<br/>0.00<br/>0.00<br/>0.00<br/>0.00<br/>0.00<br/>0.00</th><th>Note its           Note its mession,<br/>sort its mession,<br/>sort its mession,<br/>sort its mession,<br/>sort its mession,<br/>its not<br/>its not</th><th>Morran J<br/>Indennes<br/>1 11.40<br/>1 100,00<br/>7 11.30<br/>1 100,00<br/>1 200,00<br/>1 200,00<br/>1 303,00<br/>1 303,00<br/>3 333,40<br/>2 333,40<br/>2 333</th><th>Tatulée           hours           noimeas           noimeas           n</th></thlittle<></thlittle<></thlittle<> | Immedia         Immedia           Der (HWL/2002)         Immedia           Der (HWL/2002)         Immedia                                                                                                    | Seman 12           Duo (1001/2028)           An: 15:00/2028           Se: 10:00/2028           12:5,00           25:00           25:00           25:00           10:500           20:00           10:00           20:00           10:00           10:00           10:00                                                                                                    | Smark 12<br>De: 142/12202<br>Harris 25.00<br>10.00 25.00<br>10.00 25.00<br>10.00 25.00<br>10.00 7.00<br>10.00 7.00<br>10.00 7.00<br>10.00 7.00<br>10.00 7.00<br>10.00 7.00                                                                                                    | 500<br>Dr. 27. 2<br>Hoto St. 200<br>95.00<br>95.00<br>95.00<br>95.00<br>95.00<br>95.00<br>95.00<br>95.00<br>95.00<br>95.00                                                                                                    | VEX/2000<br>VEX/2000<br>VEX/2000<br>VEX/2000<br>0.00<br>0.00<br>0.00<br>0.00<br>0.00<br>0.00                                                                                                    | Note its           Note its mession,<br>sort its mession,<br>sort its mession,<br>sort its mession,<br>sort its mession,<br>its not<br>its not                                                                                                    | Morran J<br>Indennes<br>1 11.40<br>1 100,00<br>7 11.30<br>1 100,00<br>1 200,00<br>1 200,00<br>1 303,00<br>1 303,00<br>3 333,40<br>2 333,40<br>2 333 | Tatulée           hours           noimeas           noimeas           n                                                                                                    |
|----------------------------------------------------------------------------------------------------|----------------------------------------------------------------------------------------------------|----------------------------------------------------------------------------------------------------|----------------------------------------------------------------------------------------------------|----------------------------------------------------------------------------------------------------|----------------------------------------------------------------------------------------------------|----------------------------------------------------------------------------------------------------|----------------------------------------------------------------------------------------------------|----------------------------------------------------------------------------------------------------|
| CLANDED FYRICHNEIDIGN     CONSIGNUE     CLANDED     CONSIGNUE     CLANDED     CONSIGNUE     CLANDED     CLANDED     CLAND                                                                                                    | 0.01         0.01           0.01         0.01           0.01         0.001           0.01         0.001           0.01         0.001           0.01         0.001           0.01         0.001           0.01         0.001           0.01         0.001           0.01         0.001           0.01         0.001           0.01         0.001           0.01         0.001           0.01         0.001           0.01         0.001           0.001         0.001                                                                                                    | Au (90/U)2020<br>Au (30/U)2020<br>Au (30 | b. 14/8/2020     H: 12/8/2020     H: 22/5/20     Hours     10.00     25,00     10.00     25,00     10.00     25,00     10.00     25,00     10.00     25,00     10.00     7,20     10.00     7,20     10.00     7,20     10.00     7,20     10.00     7,20     10.00     7,20     10.00     7,20     10.00     7,20     10.00     7,20     10.00     7,20     10.00     7,20     10.00     7,20     10.00     7,20     10.00     7,20     10.00     7,20     10.00     7,20     10.00     7,20     10.00     7,20     10.00     7,20     10.00     7,20     10.00     7,20     10.00     7,20     10.00     7,20     10.00     7,20     10.00     7,20     10.00     7,20     10.00     7,20     10.00     7,20     10.00     7,20     10.00     7,20     10.00     7,20     10.00     7,20     10.00     7,20     10.00     7,20     10.00     7,20     10.00     7,20     10.00     7,20     10.00     7,20     10.00     7,20     10.00     7,20     10.00     7,20     10.00     7,20     10.00     7,20     10.00     7,20     10.00     7,20     10.00     10.00     10.00     10.00     10.00     10.00     10.00     10.00     10.00     10.00     10.00     10.00     10.00     10.00     10.00     10.00     10.00     10.00     10.00     10.00     10.00     10.00     10.00     10.00     10.00     10.00     10.00     10.00     10.00     10.00     10.00     10.00     10.00     10.00     10.00     10.00     10.00     10.00     10.00     10.00     10.00     10.00     10.00     10.00     10.00     10.00     10.00     10.00     10.00     10.00     10.00     10.00     10.00     10.00     10.00     10.00     10.00     10.00     10.00     10.00     10.00     10.00     10.00     10.00     10.00     10.00     10.00     10.00     10.00     10.00     10.00     10.00     10.00     10.00     10.00     10.00     10.00     10.00     10.00     10.00     10.00     10.00     10.00     10.00     10.00     10.00     10.00     10.00     10.00     10.00     10.00     10.00     10.00     10.00     10.00     10.00     10.00     10.00     10.00     10.00     10.00     10.00     10.00                                                                                                    | Po. 22<br>Website<br>translites<br>93,00<br>19,00<br>19,000<br>19,000<br>19,000<br>19,000<br>19,000<br>19,000<br>19,000<br>19,000<br>19,000    | URLY2000<br>VEV/2000<br>Mesufes<br>6,00<br>0,00<br>0,000<br>0,00<br>0,00 | Normal encoded, solution           dark terms           gar i identification           dia, col           dia, col                                                                                                    | Monten 3<br>References<br>1 114.0<br>1 200.0<br>1 110.0<br>1 200.0<br>1 200.0<br>1 200.0<br>1 200.0<br>1 200.0<br>1 200.0<br>1 200.0<br>1 200.0<br>1 200.0<br>2 200.0<br>2 200.0                                                                                                    | Notas<br>Indemolési<br>sur hande<br>diale<br>diale                                                                                                    |
| CALLAGE CHARGENER         Marrier         Marrier                                                                                                    | Au 1340/0398                                                                                                    | An : 15:07/2028<br>es Uhanes<br>25:50<br>22:50<br>22:78<br>35:50<br>17:50<br>17:50<br>17:50<br>17:50                                                                                                    | NAURÉS                                                                                                    | AL 27<br>Note: 1<br>19,00<br>19,00 | Vervisio<br>Newise<br>2.000<br>0.00<br>0.00<br>0.00<br>0.00<br>0.00                                                                                                    | 60.00<br>60.00<br>60.000 | Itelement           11140           13000           7110           13000           13000           13000           13000           13000           13000           13000           13000           13000           13000           13000           13000           13000           13000           13000           13000           13000           13000           13000           13000           13000           13000           13000           13000           13000           13000           13000           13000           13000           13000           13000           13000           13000           13000           13000           13000           13000           13000           13000           13000           13000           13000           13000           13000           1300                                                                                                    | Let Fande<br>Critic<br>46,00<br>33,36<br>66,00<br>33,36<br>66,00<br>33,36<br>96,00<br>323,00<br>223,00<br>323,00<br>323,00<br>323,00<br>323,00<br>323,00<br>291,67                                                                                                    |
| BODOSED1200300     Human Market Market                                                                                                    | Month         House           25.00         10.00           10         25.00           10         25.00           10         10.00           11         15.00           10         15.00           11         15.00           10         15.00           10         15.00           10         15.00           10         15.00           10         15.00           10         15.00           10         15.00           10         15.00           10         15.00                                                                                                    | Numes Numes Numes State State                                                                                                    | Norm         Roard           10,00         25,00           10,00         25,00           10,00         12,76           10,00         12,76           10,00         25,00           10,00         25,00           10,00         25,00           10,00         25,00           10,00         25,00           10,00         25,00           10,00         25,00           10,00         25,00           10,00         25,00           10,00         25,00           10,00         25,00           10,00         25,00           10,00         25,00           10,00         25,00           10,00         25,00           10,00         25,00           10,00         25,00           10,00         25,00           10,00         25,00           10,00         25,00           10,00         25,00           10,00         25,00           10,00         25,00           10,00         25,00           10,00         25,00           10,00         25,00           10,00 <th>Norms<br/>199,00<br/>39,00<br/>38,00<br/>38,00<br/>38,00<br/>38,00</th> <th>Reuris<br/>clones<br/>0,00<br/>0,00<br/>0,00<br/>0,00<br/>0,00<br/>0,00</th> <th>200 (200)<br/>(20,00)<br/>(20,00)<br/>(</th> <th>1 112.0<br/>1 112.0<br/>1 200,0<br/>1 100,0<br/>1 200,0<br/>1 2</th> <th>evice<br/>66,00<br/>66,00<br/>33,56<br/>66,00<br/>550,00<br/>189,00<br/>555,00<br/>555,00<br/>291,47<br/>Where two ires and with</th> | Norms<br>199,00<br>39,00<br>38,00<br>38,00<br>38,00<br>38,00                                                                                                    | Reuris<br>clones<br>0,00<br>0,00<br>0,00<br>0,00<br>0,00<br>0,00                                                                                                    | 200 (200)<br>(20,00)<br>(20,00)<br>(                                                                                                    | 1 112.0<br>1 112.0<br>1 200,0<br>1 100,0<br>1 200,0<br>1 2                                                                                                    | evice<br>66,00<br>66,00<br>33,56<br>66,00<br>550,00<br>189,00<br>555,00<br>555,00<br>291,47<br>Where two ires and with                                                                                                    |
| Instantial         Instantial         Instantia         Instantia         Instantia                                                                                                    | 75.00         10.00           10         22.75         10.06           11         15.07         10.06           12         15.07         10.06           13         15.07         10.06           14         15.07         10.06           15         12.76         10.06           16         12.70         10.06           16         12.70         10.06           17         12.70         10.06           18         12.70         10.06           19         12.70         10.06           10         12.70         10.06                                                                                                    | 25.00<br>35.00<br>35.00<br>35.00<br>35.00<br>17.00<br>17.00                                                                                                    | 10,00 225,00<br>18,00 20,00<br>18,00 20,00<br>18,00 20,00<br>18,00 20,00<br>18,00 20,00<br>18,00 75,00<br>19,00 75,00<br>10,00 75,00<br>10,00 75,00<br>10,00 75,00<br>10,00 10,00<br>10,00 10,00<br>10,00<br>10,000<br>10,000<br>10,0000<br>10,000<br>10,000<br>10,000<br>10,000<br>10,00000000                                                                                                    | 39,00<br>38,00<br>38,00<br>38,00<br>38,00<br>28,00                                                                                                    | 0,00                                                                                                    | 60.00<br>33.34<br>46.00<br>59.00<br>59.00<br>59.00<br>59.00<br>59.00<br>59.00<br>39.00<br>39.00<br>39.00<br>39.00<br>39.00                                                                                                    | 1 11240<br>1 2000<br>7 1120<br>7 1120<br>1 3000<br>1 300                                                                                                    | 60,00<br>60,00<br>50,00<br>50,00<br>20,00<br>20,000<br>20,000<br>20,0000<br>20,00000000 |
| MOTOR Services         31.05         0.05         0.05         0.05           SUPPORT         AND year Services         32.21         33.05         0.08         0.08         0.08         0.08         0.08         0.08         0.08         0.08         0.08         0.08         0.08         0.08         0.08         0.08         0.08         0.08         0.08         0.08         0.08         0.08         0.08         0.08         0.08         0.08         0.08         0.08         0.08         0.08         0.08         0.08         0.08         0.08         0.08         0.08         0.08         0.08         0.08         0.08         0.08         0.08         0.08         0.08         0.08         0.08         0.08         0.08         0.08         0.08         0.08         0.08         0.08         0.08         0.08         0.08         0.08         0.08         0.08         0.08         0.08         0.08         0.08         0.08         0.08         0.08         0.08         0.08         0.08         0.08         0.08         0.08         0.08         0.08         0.08         0.08         0.08         0.08         0.08         0.08         0.08         0.08         0.08                                                                                                    | 5         13,00         13,00           10         12,02         13,08           10         13,08         14,09           10         13,09         14,09           10         17,29         13,08                                                                                                    | 30.00<br>22.74<br>15,00<br>17.59<br>17.59                                                                                                    | 10.08 79.60<br>10.08 11.78<br>10.08 12.78<br>10.09 73.09<br>10.00 73.9<br>10.00 73.9<br>10.00 73.9<br>10.00 73.9<br>10.00 73.9                                                                                                    | 38,00<br>38,00<br>39,00<br>38,00<br>38,00                                                                                                    | 0,00<br>0,00<br>0,00<br>0,00                                                                                                    | 16,00<br>19,55<br>16,00<br>40,00<br>40,00<br>25,00<br>350,00<br>350,00<br>350,00<br>350,00                                                                                                    | 13000<br>71130<br>1300,00<br>1300,00<br>1300,00<br>1300,00<br>1393,40<br>393,40<br>200000000000000000000000000000000000                                                                                                    | 60,00<br>33,56<br>36,00<br>58,00<br>22,00<br>585,00<br>585,00<br>293,67<br>293,67<br>293,67                                                                                                    |
| Support         And May         22.71         30.00         0.00         0.00           MPRICE         And May         53.00         0.00         0.00         0.00           MPRICE         And Parter         53.00         0.00         0.00         0.00           MPRICE         And Parter         Image: State State                                                                                                    | 30         12,74         10,06           31         15,08         10,07           31         15,09         10,08           31         17,20         10,08           32         17,20         10,08           33         17,20         10,08           34         17,20         10,08           35         17,20         10,08           36         17,20         10,08           37         17,20         10,08           38         17,20         10,08           39         17,20         10,08           30         17,20         10,08           30         17,20         10,08           30         17,20         10,08           30         17,20         10,08           30         17,20         10,09           30         17,20         10,09           30         17,20         10,09           30         17,20         10,09           30         17,20         10,09           30         17,20         10,09           30         17,20         10,09           30         17,20         10,09                                                                                                    | 22,78<br>23,08<br>35,09<br>17,59<br>17,59                                                                                                    | 10,08 12,78<br>10,08 23,00<br>10,08 23,00<br>10,08 7,30<br>10,08 7,30                                                                                                    | 35,00<br>31,00<br>35,00<br>38,00                                                                                                    | 0,00                                                                                                    | 30,34<br>80,06<br>50,06<br>20,00<br>355,00<br>355,00<br>355,00<br>355,00<br>355,00                                                                                                    | 711.10           1150.00           1200.00           1380.00           1380.00           1380.00           1393.00           3933.40           Suppressive is layer           Suppressive is layer           Suppressive is layer                                                                                                    | 33,56<br>60,00<br>109,00<br>25,00<br>323,00<br>323,00<br>32,00<br>32,000,000,000,000,000,000,000,000,000,0                                                                                                    |
| MARKER         MAX Start         32.00         0.05         0.05           MATCHINE         AMA Prote                                                                                                    | 0         10.00         10.00           0         10.00         10.00           0         10.00         10.00           0         10.00         10.00           0         10.00         10.00           0         10.00         10.00           0         10.00         10.00           0         10.00         10.00                                                                                                    | 15,08<br>15,09<br>17,29<br>ADOUTER TOUS LES                                                                                                    | 10.06 22,00<br>10.06 22,00<br>10.06 7,50                                                                                                    | 38,00                                                                                                    | 0,00                                                                                                    | 60,00<br>90,00<br>60,00<br>23,50<br>355,00<br>333,50<br>333,50                                                                                                    | 1 500,00<br>1 800,00<br>1 200,00<br>1 200,00<br>1 300,00<br>1 300,00<br>1 300,00<br>3 323,40<br>Supprised to Super<br>Supprised to Super<br>Suppri                                                                                                    | 60,00<br>58,00<br>109,00<br>55,00<br>523,00<br>223,00<br>223,00<br>223,00<br>234,67                                                                                                    |
| A Prove<br>HISTORIQUE<br>APProve<br>APProve                                                                                                    | 0 100 1000<br>10 100 1000<br>10 100 1000<br>1000<br>100 | 15,00<br>17,59<br>AJOUTER TOUS LES                                                                                                    | 10.00 25,00<br>10.00 7,50                                                                                                    | 35,00                                                                                                    | 0,00                                                                                                    | 50,06<br>60,07<br>20,06<br>955,00<br>535,00<br>335,07                                                                                                    | 1 0000<br>1 2008<br>1 2008<br>1000<br>1 9800<br>1 9800<br>10 5800<br>3 3334<br>Supprimer In Super<br>Supprimer In Super<br>Supprimer In Supprimer In Supprimer<br>Supprimer In Supprimer<br>Supprimer In Supprimer<br>Supprimer In Supprimer<br>Supprimer In Supprimer<br>Supprimer In Supprimer<br>Supprimer In Supprimer<br>Supprimer In Supprimer<br>Supprimer<br>Supprimer In Supprimer<br>Supprimer<br>Supprime                                                                                                    | 50,00<br>109,00<br>25,00<br>595,00<br>395,67<br>296,67<br>imer tous les salariés                                                                                                    |
| MICHANDOL:     MAR Name     Terms of the many of the many of the ma                                                                                                    | 20 35,00 80,00<br>20 17,20 10,00<br>ALCUTER TOUS LES SALARIÉS                                                                                                    | 35,00<br>17,59<br>AJOUTER TOUS LES                                                                                                    | 10,00 23,00<br>15,00 7,50                                                                                                    | 39,00                                                                                                    | 0,00                                                                                                    | 60,00<br>23,60<br>995,00<br>533,00<br>333,00                                                                                                    | 1 300,00<br>500,00<br>11 990,00<br>10 990,00<br>3 993,40<br>Supprimer to Bare Suppri<br>Supprimer to Us LES SALAR                                                                                                    | 109,00<br>25,00<br>595,00<br>291,67<br>inter tous les salariés                                                                                                    |
| Aff June Holdeling Control Holdeling Control Holdeeling Control Holdeeling Control Hol                                                                                                    | ACUTER TOUS LES SALARIÉS                                                                                                    | AJOUTER TOUS LES                                                                                                    | 10.00 7,50                                                                                                    | 39,00                                                                                                    | 0,00                                                                                                    | 23,00<br>595,00<br>335,00<br>131,67                                                                                                    | S00,00<br>11 980,00<br>10 980,00<br>1 982,40<br>Supprimer la Bare Suppri<br>SUPPRIMER TOUS LES SALAR                                                                                                    | 25,00<br>595,00<br>201,67<br>201,67                                                                                                    |
| Arr Drom<br>Arr Drom<br>Arr Dr                                                                                                    | Alouter tous les salarés                                                                                                    | AJOUTER TOUS LES                                                                                                    | NARIÉS                                                                                                    |                                                                                                    |                                                                                                    | 595,00<br>311,00<br>111,07                                                                                                    | 11 990,00     10 900,00     3 932,40     Supprimer la ligne Suppri                                                                                                    | 595.00<br>323,00<br>291,67                                                                                                    |
| ARA Puries ARA Puries ARA PURIES ARA PURIES                                                                                                    | AVOLITER TOUS LES SALARIÉS                                                                                                    | AJOUTER TOUS LES                                                                                                    | NARIÉS                                                                                                    |                                                                                                    |                                                                                                    | 323,00                                                                                                    | 10 SEQ.00<br>3 SEX.40<br>Supprimer la Rene Suppri<br>SUPPRIMER TOUS LES SALAR                                                                                                    | 323,00<br>291,67                                                                                                    |
| And Prime     BRO     And Prime     BRO     And Prime     And     And                                                                                                    | AJOUTER TOUS LES SALARIÉS                                                                                                    | AJOUTER TOUS LES                                                                                                    | NLARIÉS                                                                                                    |                                                                                                    |                                                                                                    | 111.67                                                                                                    | 3 033,40<br>Supprimer la ligne Suppri<br>SUPPRIMER TOUS LES SALAR                                                                                                    | 291,67                                                                                                    |
| ESACE DAMENTARIS ESACE DAMENTARIS ESACE DATABAS ESACE DATABASE ESACE DATABAS ESACE DATABASE ESACE DATABASE ESACE DATABASE ESACE                                                                                                    | AJOUTER TOUS LES SALARIÉS                                                                                                    | AJOUTER TOUS LES                                                                                                    | NARIÉS                                                                                                    |                                                                                                    |                                                                                                    |                                                                                                    | Supprimer la ligne Suppri<br>SUPPRIMER TOUS LES SALAR                                                                                                    | imer tous les salarie                                                                                                    |
| ESKE DOUARTHEE                                                                                                    | AJOUTER TOUS LES SALARIÉS                                                                                                    | AJOUTER TOUS LES                                                                                                    | NARIÉS                                                                                                    |                                                                                                    |                                                                                                    |                                                                                                    | Supprimer la ligne Suppri<br>SUPPRIMER TOUS LES SALAR                                                                                                    | rimer tous les salarié                                                                                                    |
| Normality     Normality       Normality     Normality       Normality                                                                                                    | AJOUTER TOUS LES SALARIÉS                                                                                                    | AJOUTER TOUS LES                                                                                                    | ALARIÉS                                                                                                    |                                                                                                    |                                                                                                    |                                                                                                    | SUPPRIMER TOUS LES SALAR                                                                                                    |                                                                                                    |
| DU À M EX IMPLIÉTAN FOUR LE MOIS<br>De certifie Preucifiade des déclarations partie sur la présente demu<br>1. Selon votre forme d'<br>heures travaillées ou                                                                                                    |                                                                                                    |                                                                                                    | Heures                                                                                                    | à indemniser :                                                                                                    | 1 80                                                                                                    | 12,23 h                                                                                                    | Montant à indemnise                                                                                                    | r:                                                                                                    |
| 1. Selon votre forme d'<br>heures travaillées ou                                                                                                    |                                                                                                    |                                                                                                    |                                                                                                    |                                                                                                    |                                                                                                    |                                                                                                    | TRENTE-SEPT MILLE SCHWANTE-TR                                                                                                    | 3<br>Kois Euros et Quaran                                                                                                    |
| 1. Selon votre forme d'<br>heures travaillées ou                                                                                                    | nde d'indemnisation. Je suis informé                                                                                                    | de d'indemnisation. Je                                                                                                    | uis informé qu'un contrôle de l'a                                                                                                    | administration peut                                                                                                    | intervenir å tout                                                                                                    | moment.                                                                                                    |                                                                                                    | ENVOYER LA DEMA                                                                                                    |
| Ou<br>Importer les heures                                                                                                    | aménagem<br>I chômées,                                                                                                    | aménag<br>chômé<br>via le fio                                                                                                    | ement, sa<br>es,<br>hier d'imp                                                                                                    | isir le:<br>port                                                                                                    | 5                                                                                                    |                                                                                                    |                                                                                                    | Î                                                                                                    |

2. Cliquer sur ENVOYER LA DEMANDE à L'UD

### ÉTAPE 4 – MODIFIER UNE DEMANDE D'INDEMNISATION

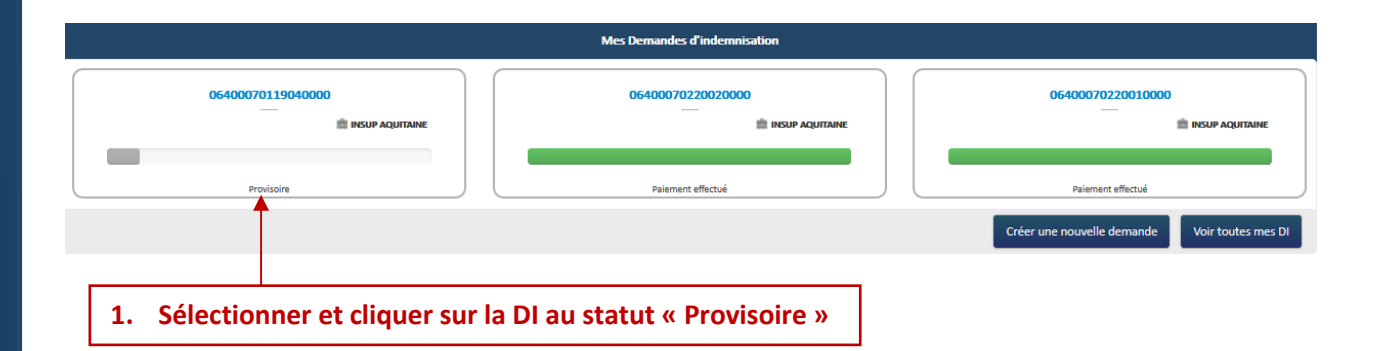

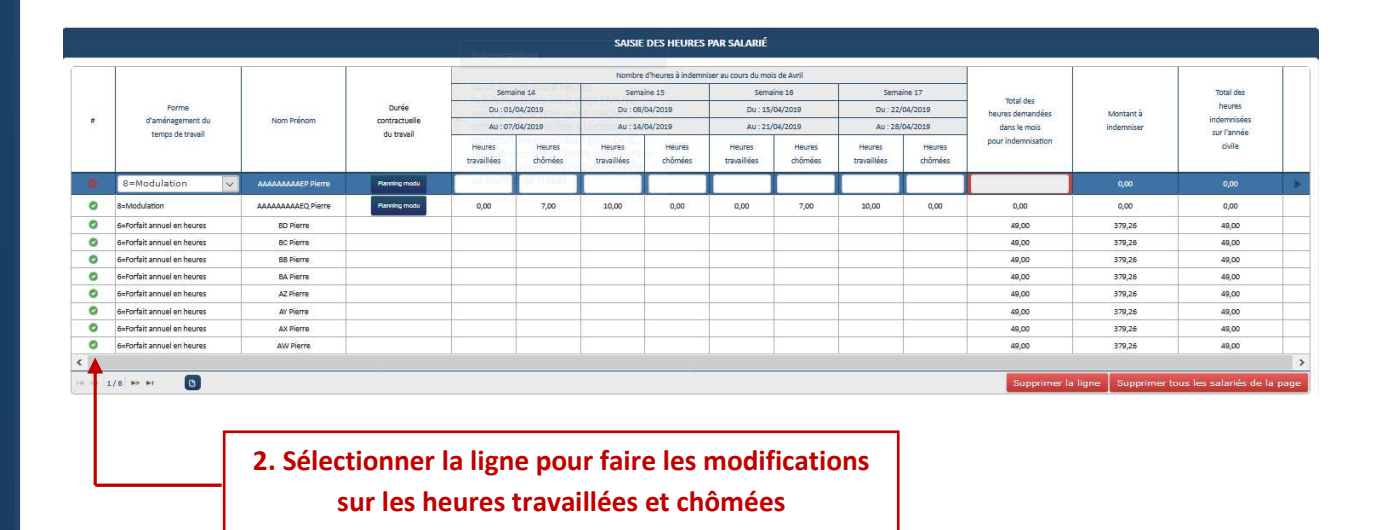

- ▲ Toute modification d'une donnée d'un <u>salarié déjà présent sur la DI</u> (ex : forme d'aménagement, durée contractuelle, taux horaire brut) n'est pas automatiquement reportée sur la DI. Aussi, pour que les données Salarié modifiées soient effectives dans la DI, il faut supprimer le salarié dans le tableau de saisie des heures, puis l'ajouter à nouveau dans la DI.
- A Pour modifier le taux horaire d'un salarié déjà présent sur la DI, il faut :
  - 1) Supprimer le salarié dans le tableau de saisie des heures de la DI
  - 2) Modifier le taux horaire au niveau du salarié
  - 3) Ajouter le salarié dans le tableau de saisie des heures de la DI

### ÉTAPE 5 – SUPPRIMER UNE DEMANDE D'INDEMNISATION

|                                                                                                    | Nombre d'heures à indemniser au cours du mois de Auril |               |                       |                   |                               |                   |                       |                   |                       |                   |                               |                      |                            |
|----------------------------------------------------------------------------------------------------|--------------------------------------------------------|---------------|-----------------------|-------------------|-------------------------------|-------------------|-----------------------|-------------------|-----------------------|-------------------|-------------------------------|----------------------|----------------------------|
| DEMANDE D'INDEMNISATION                                                                                                    |                                                        |               | Sema                  | ine 14            | Semaine 15<br>Du : 08/04/2019 |                   | Sema                  | ine 16            | Semaine 17            |                   |                               |                      | Total des                  |
|                                                                                                    |                                                        | Durée         | Du : 01/              | (04/2019          |                               |                   | Du : 15/04/2019       |                   | Du : 22/04/2019       |                   | total des<br>heures demandées | Montant à            | heures                     |
| 064000701190400                                                                                                    | Nom Prénom                                             | du travail    | Au : 07/04/2019       |                   | Au : 14/04/2019               |                   | Au: 21/04/2019        |                   | Au : 28/04/2019       |                   | dans le mois                  | indemniser           | indemnisees<br>sur l'année |
| ENREGISTRER                                                                                                    |                                                        |               | Heures<br>travaillées | Heures<br>chômées | Heures<br>travaillées         | Heures<br>chômées | Heures<br>travaillées | Heures<br>chômées | Heures<br>travaillées | Heures<br>chômées | pour indemnisation            |                      | civile                     |
| SUPPRIMER                                                                                                    | AAAAAAAEP Pierre                                       | Planning modu |                       |                   |                               |                   |                       |                   |                       |                   |                               |                      |                            |
| IMPRIMER                                                                                                    | AAAAAAAEQ Pierre                                       | Planning modu | 0,00                  | 7,00              | 10,00                         | 0,00              | 0,00                  | 7,00              | 10,00                 | 0,00              | 0,00                          | 0,00                 | 0,00                       |
| <b>_</b>                                                                                                    | BD Pierre                                              |               |                       |                   |                               |                   |                       |                   |                       |                   | 49,00                         | 379,26               | 49,00                      |
| HISTORIQUE                                                                                                    | BC Pierre                                              |               |                       |                   |                               |                   |                       |                   |                       |                   | 49,00                         | 379,26               | 49,00                      |
| CRÉER UNE NOUVI LLE DEMANDE                                                                                                    | BB Pierre                                              |               |                       |                   |                               |                   |                       |                   |                       |                   | 49,00                         | 379,26               | 49,00                      |
| _                                                                                                    | BA Pierre                                              |               |                       |                   |                               |                   |                       |                   |                       |                   | 49,00                         | 379,26               | 49,00                      |
| IMPORTER DES HEURES                                                                                                    | AZ Pierre                                              |               |                       |                   |                               |                   |                       |                   |                       |                   | 49,00                         | 379,26               | 49,00                      |
| ESPACE DOCU MENTAIRE                                                                                                    | Ar Pierre                                              |               |                       |                   |                               |                   |                       |                   |                       |                   | 49,00                         | 379,26               | 49,00                      |
|                                                                                                    | AX Pierre                                              |               |                       |                   |                               |                   |                       |                   |                       |                   | 49,00                         | 379,26               | 49,00                      |
|                                                                                                    | AW Pierre                                              |               |                       |                   |                               |                   |                       |                   |                       |                   | 49,00                         | 379,26               | 49,00                      |
| BESOIN D'AIDE ?                                                                                                    |                                                        |               |                       |                   |                               |                   |                       |                   |                       |                   | Supprimer la                  | a ligne Supprimer to | ous les salariés de la p   |
| G Consultez notre basi documentaire<br>ou contactez le supi ort technique.                                                                                                    |                                                        |               |                       |                   |                               |                   |                       |                   |                       |                   |                               |                      |                            |
| Choise un salarié. Alouter le salarié Alouter tous les salariés gérer les salariés gérer les salariés gérer les salariés dérer les salariés dérer les salariés |                                                        |               |                       |                   |                               |                   |                       |                   |                       |                   |                               |                      |                            |
| 1 <sup>ère</sup> poss                                                                                                    | ibilité :                                              | cliquers      | ur SU                 | IPPRI             | MER                           |                   |                       |                   |                       |                   |                               |                      |                            |

## <u>2<sup>ème</sup> possibilité</sub> : passer par les critères de recherche :</u>

2. Sélectionner la ligne concernée

|                      |               |             |                  |              |              |                   |                    | 1                        |                       |                    |                       |                             |                              |            |
|----------------------|---------------|-------------|------------------|--------------|--------------|-------------------|--------------------|--------------------------|-----------------------|--------------------|-----------------------|-----------------------------|------------------------------|------------|
|                      |               |             | 1.               | Rech         | erch         | er une de         | mande              |                          |                       |                    |                       |                             |                              |            |
|                      |               |             |                  |              | ł            |                   |                    | 1                        |                       |                    |                       |                             |                              |            |
| ORISATION PRÉALAB    | .e – Dé       | CISIONS     | d'Autorisation - | DEMANDE      | S D'INDEM    | INISATION - 40    |                    |                          |                       |                    |                       | INSUP AQ                    | UITAINE                      | test.insup |
|                      |               |             |                  |              |              |                   |                    |                          |                       |                    |                       |                             |                              |            |
| 1                    |               |             |                  |              |              | RÉALIS            | ER UNE RECHERCHE   | 9                        |                       |                    |                       |                             |                              |            |
|                      |               |             |                  |              |              |                   |                    |                          |                       |                    |                       |                             |                              | _          |
| Type de              | recherche     |             |                  |              |              |                   |                    |                          |                       |                    |                       |                             |                              |            |
|                      | O Établi      | ssement     | O Dema           | indes d'Auto | orisation Pr | éalable           | O Décisi           | Demandes d'Indemnisation |                       |                    |                       |                             |                              |            |
|                      |               | N°          | de la demande :  |              |              |                   | Statut de la       | demande :                |                       |                    |                       | 0                           |                              |            |
|                      |               |             |                  |              |              |                   | Tous les st        | atuts 🗹                  |                       |                    |                       |                             |                              |            |
|                      |               |             |                  |              |              |                   |                    |                          |                       |                    |                       |                             |                              |            |
|                      |               |             |                  |              |              |                   | Rechercher         |                          |                       |                    |                       |                             |                              |            |
|                      |               |             |                  |              |              |                   |                    |                          |                       |                    |                       |                             |                              |            |
| 2                    |               |             |                  |              |              |                   |                    |                          |                       |                    |                       |                             |                              |            |
|                      | 14 - FC       |             |                  |              |              | RÉSUL             | TATS DE LA RECHERC | HE                       | e                     |                    | -                     |                             | 97.                          |            |
| N° de la demande     |               |             | Dénomination     | Mois         | Année 👻      | Statut            | Montant            | Montant                  | Nombre<br>de salariés | Nombre<br>d'heures | Date de<br>validation | Date de<br>mise en paiement | Date de<br>paiement effectif | Imprimer   |
| 064 0007 02 20 02 00 | 0             |             | INSUP AQUITAINE  | Février      | 2020         | Palement effectué | 1 300,32 €         | 1 300,32 €               | 3                     | 168,00             | 25/03/2020            | 25/03/2020                  | 31/03/2020                   | e          |
| 064 0007 02 20 01 00 | 0             |             | INSUP AQUITAINE  | Janvier      | 2020         | Paiement effectué | 1 300,32 €         | 1 300,32 €               | 3                     | 168,00             | 25/03/2020            | 25/03/2020                  | 31/03/2020                   | ð          |
| 064 0007 01 19 04 00 |               |             | INSUP AQUITAINE  | Avril        | 2019         | Provisoire        | 25 918,80 €        | 25 918,80 €              | 58                    | 3 348,68           |                       |                             |                              | 8          |
| <                    |               |             |                  | T            |              |                   |                    |                          | _                     | _                  | -                     |                             |                              | >          |
| (4 -4 1/1 ++ ++ En   | registrements | 1 - 3 sur 3 | Φ                |              |              |                   |                    |                          | Visualise             | r Régulari         | iser Supprin          | ner Créer ur                | ne nouvelle de               | mande      |

**3. Cliquer sur Supprimer**